Тренинговый Центр Анфисы Бреус "Вдохновение"

Пошаговые инструкции по управлению и ведению блога на WordPress

# Урок №21

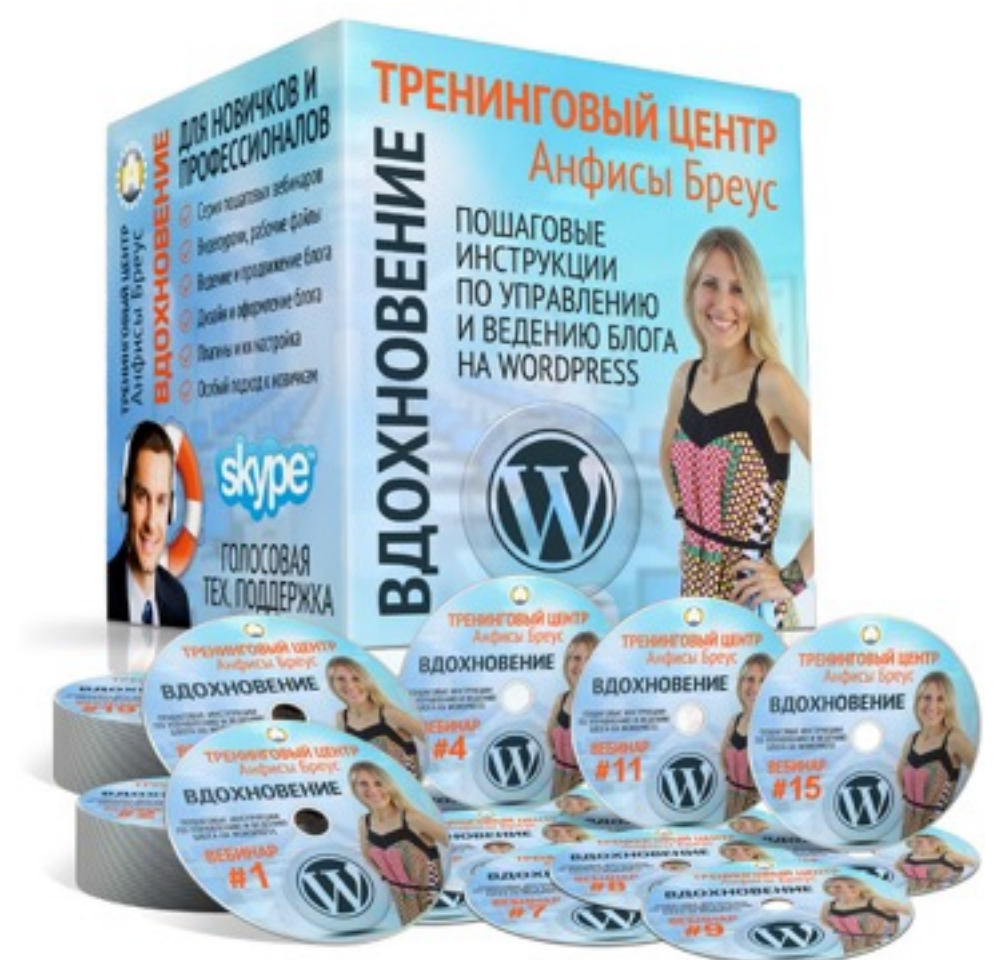

Тема: Загрузка, редактирование, настройка изображений и галереи в WordPress

Вопросы:

- Как вставить изображение запись
- •Панель быстрого редактирования вставленного изображения
- Параметры файла
- Настройки отображения изображения
- Дополнительные настройки
- Как вставить галерею
- Проблемы с галереей и решения
- Редактирование галереи

Как вставить изображение в запись

## Вставка изображения

| Редактировать запись добавить новую                                                                                                    |                                   |              |
|----------------------------------------------------------------------------------------------------|-----------------------------------|--------------|
| Как создать внешний вид блога за 15 минут                                                                                                    |                                   |              |
| Постоянная ссылка: http://localhost:8888/wpform/kak-sozdat-vnega-za-15-minut/ Из<br>Просмотреть запись Получить короткую ссылку                                                                                                    | менить                            |              |
| Добавить медиафайл                                                                                                    | Визуально                         | Текст        |
| B $I \rightarrow \mathbb{E} \cong \mathbb{K} - \mathbb{E} \cong \mathbb{Z} \otimes \mathbb{K} \boxtimes \boxtimes$<br>A63au $\checkmark \cup \boxtimes A \checkmark \square \oslash \Omega = \square \land \mathbb{C}$                    |                                   |              |
| Lorem ipsum dolor sit <u>amet</u> , <u>consectetur adipiscing</u> elit. Mauris non iaculis u<br>est. Duis semper non tellus eget congue. Duis faucibus urna eu malesuada co<br>varius leo. Nunc ut consequat justo, quis imperdiet ipsum. | rna, eu consecte<br>ngue. Vivamus | etur<br>quis |
| Morbi ut leo eu ligula condimentum tincidunt ut ut nisl. Fusce quis dolor neo porttitor non vitae lectus. Vestibulum auctor id turpis eu gravida                                                                                          | ligula placerat                   |              |
| P                                                                                                    |                                   |              |
| Количество слов: 64 Последнее изменение: Анфиса                                                                                                    | Бреус: 11.05.2015 в               | 15:27        |

#### http://wptraining.ru

Загрузить с компьютера

3. Во всплывшем окне перейти во вкладку «Вставить медиафайл»

4. Перейти во вкладку «Загрузить файлы»

5. Нажать на кнопку «Выберите файлы» (далее на компьютере найти нужный файл)

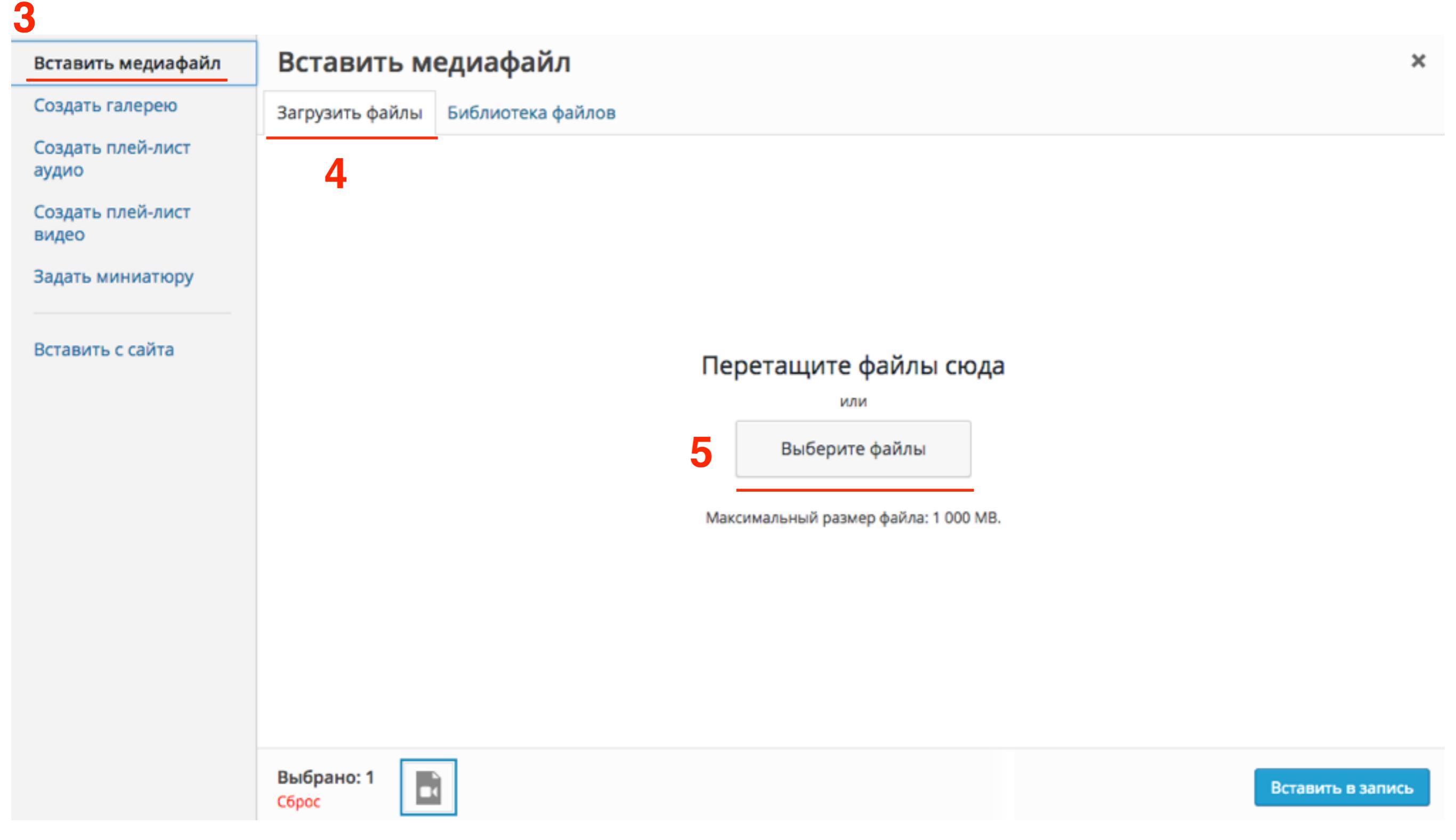

- 3. Во всплывшем окне слева перейти во раздел «Вставить с сайта»
- 4. В первом поле вставить ссылку медиафайла

Вставить с сайта

| Вставить медиафайл         | Вставить с сайта | ×                 |
|----------------------------|------------------|-------------------|
| Создать галерею            |                  |                   |
| Создать плей-лист<br>аудио | 4 http://        |                   |
| Создать плей-лист<br>видео | Текст ссылки     |                   |
| Задать миниатюру           |                  |                   |
| Вставить с сайта 3         |                  |                   |
|                            |                  |                   |
|                            |                  |                   |
|                            |                  |                   |
|                            |                  |                   |
|                            |                  |                   |
|                            |                  |                   |
|                            |                  | Вставить в запись |
|                            |                  |                   |

Вставить из библиотеки

3. Во всплывшем окне слева перейти во раздел «Вставить медиафайл»

- 4. Перейти во вкладку «Библиотека файлов»
- 5. Отметить галочкой нужное изображение

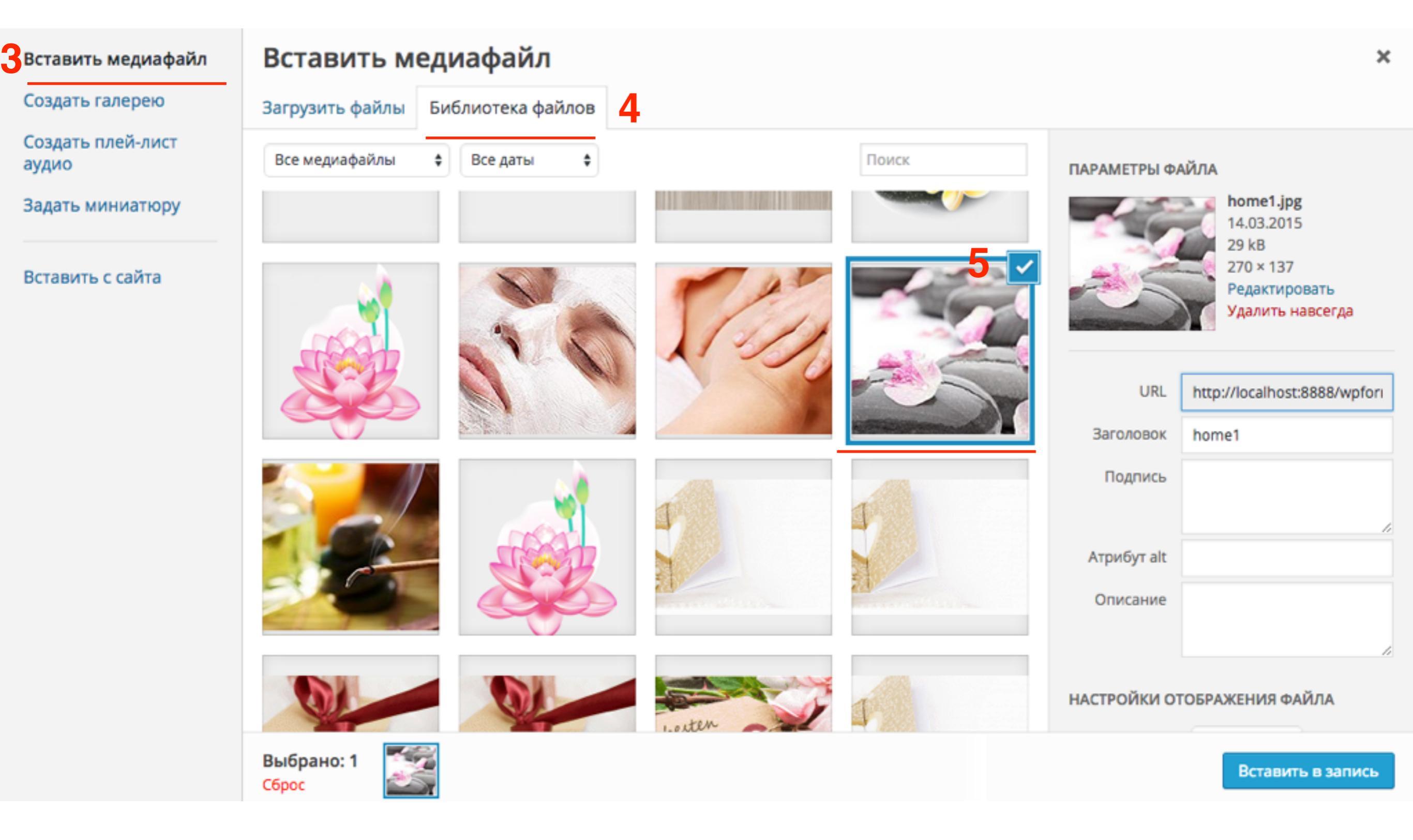

http://wptraining.ru

Параметры файла

# Параметры файла

- 1. Информация о файле: Название, дата загрузки, вес, рамер ссылки «Редактировать, удалить навсегда»
- 2. Данные
  - URL ссылка на изображение
  - Заголовок нигде не отображается
  - Подпись видна читателям. Отображается под изображением
  - Атрибут alt читатели увидят только если изображение не отобразится
  - 1. Описание нигде не отображается

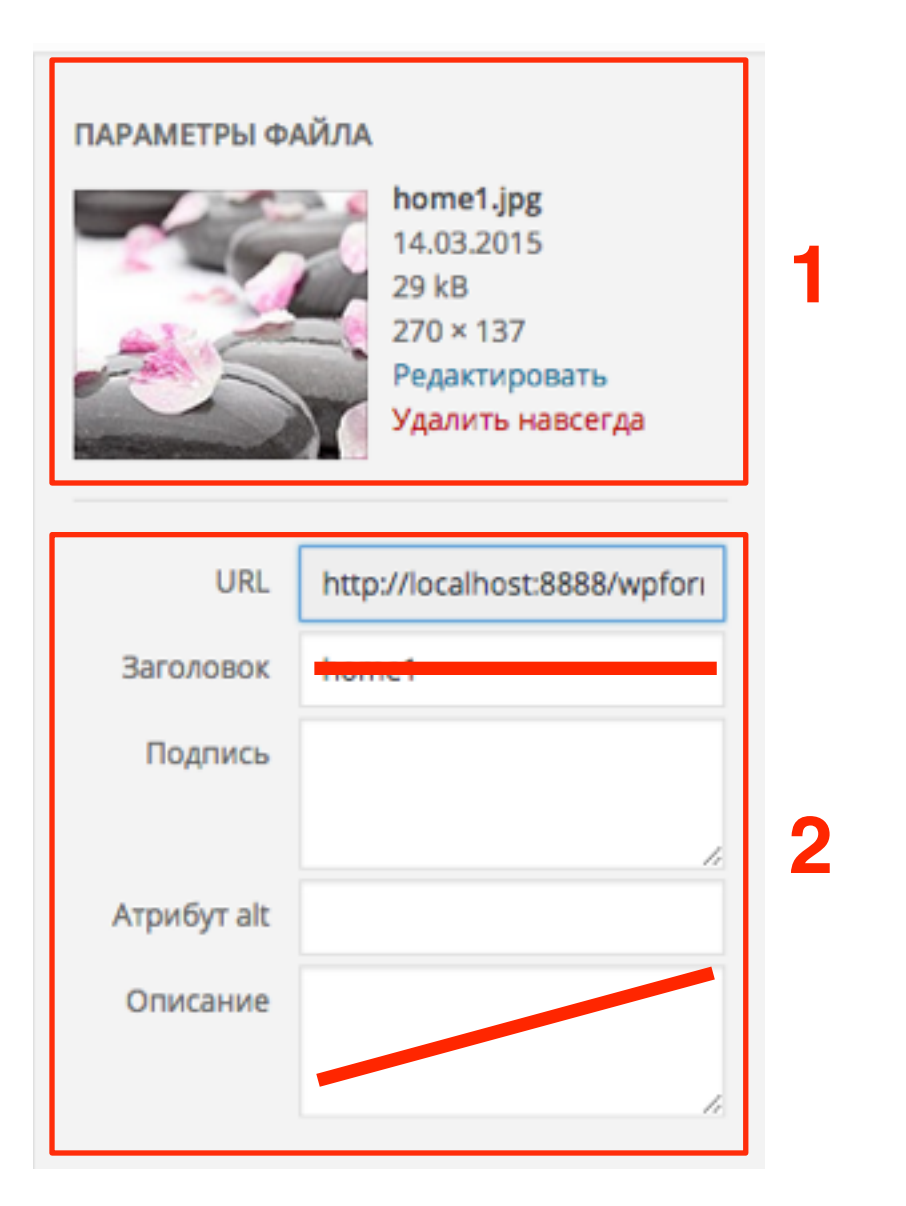

#### ПАРАМЕТРЫ ФАЙЛА home1.jpg 14.03.2015 29 kB 270 × 137 Редактировать Удалить навсегда URL http://localhost:8888/wpfori Заголовок Как встаринь изображение Подпись изображения. Подпись По желанию этот текст будет виден читателям и отобразиться Обязательно Атрибут alt Как вставить изображение Описание Как вставить изображение в текст

# **Настройки отображения файла** Выравнивание

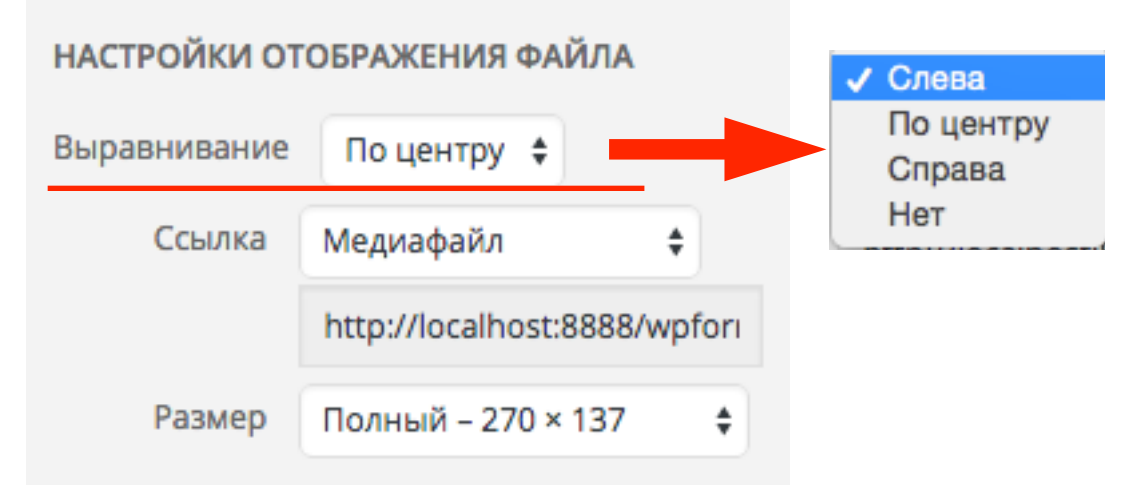

#### Нет

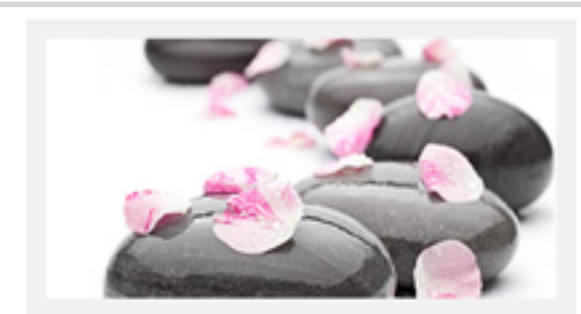

Подпись изображения. этот текст будет виден читателям и отобразиться под изображением

Lorem ipsum dolor sit amet, consectetur adipiscing elit. Sed vehicula aliquet posuere. Cras massa lectus, viverra non nibh et, molestie porta purus. Sed vel imperdiet magna. Interdum et malesuada fames ac ante ipsum primis in faucibus. Pellentesque habitant

#### Слева

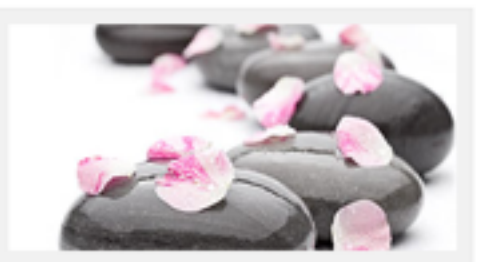

Подпись изображения, этот текст будет виден читателям и отобразиться под изображением

Lorem ipsum dolor sit amet, consectetur adipiscing elit. Sed vehicula aliquet posuere. Cras massa lectus, viverra non nibh et, molestie porta purus. Sed vel imperdiet magna. Interdum et malesuada fames ac ante ipsum primis in faucibus. Pellentesque habitant morbi tristique senectus et netus et malesuada fames ac turpis egestas. Quisque eget justo sit amet lectus posuere ultrices id id

metus. Etiam malesuada, lacus vel posuere commodo, nisl ex pulvinar eros, sit amet tempus metus eros eget arcu. Nam eu tempor sem, ac elementum urna. Proin elementum

#### По центру

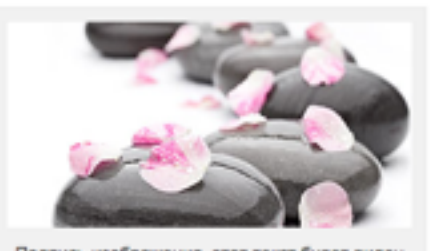

Подпись изображения, этот текст будет виден читателям и отобразиться под изображением

Lorem ipsum dolor sit amet, consectetur adipiscing elit. Sed vehicula aliquet posuere. Cras massa lectus, viverra non nibh et, molestie porta purus. Sed vel imperdiet magna. Interdum et malesuada fames ac ante ipsum primis in faucibus. Pellentesque habitant morbi tristique senectus et netus et malesuada fames ac turpis egestas. Quisque eget justo sit amet lectus posuere ultrices id id metus. Etiam malesuada, lacus vel posuere commodo, nisl ex pulvinar eros, sit amet tempus metus eros eget arcu. Nam eu tempor

#### Справа

Lorem ipsum dolor sit amet, consectetur adipiscing elit. Sed vehicula aliquet posuere. Cras massa lectus, viverra non nibh et, molestie porta purus. Sed vel imperdiet magna. Interdum et malesuada fames ac ante ipsum primis in faucibus. Pellentesque habitant morbi tristique senectus et netus et malesuada fames ac turpis egestas. Quisque eget justo sit amet lectus posuere ultrices id id

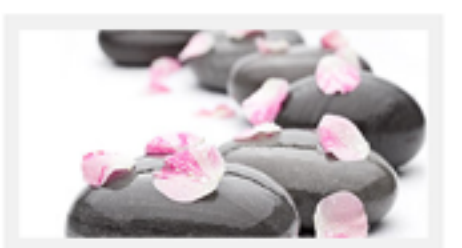

Подпись изображения, этот текст будет виден читателям и отобразиться под изображением

metus. Etiam malesuada, lacus vel posuere commodo, nisl ex pulvinar eros, sit amet tempus metus eros eget arcu. Nam eu tempor sem, ac elementum urna. Proin elementum ante ac ex mattis sodales. Etiam nec dolor blandit. conque lacus et, laoreet elit. Nunc

#### http://wptraining.ru

# Настройки отображения файла Ссылка

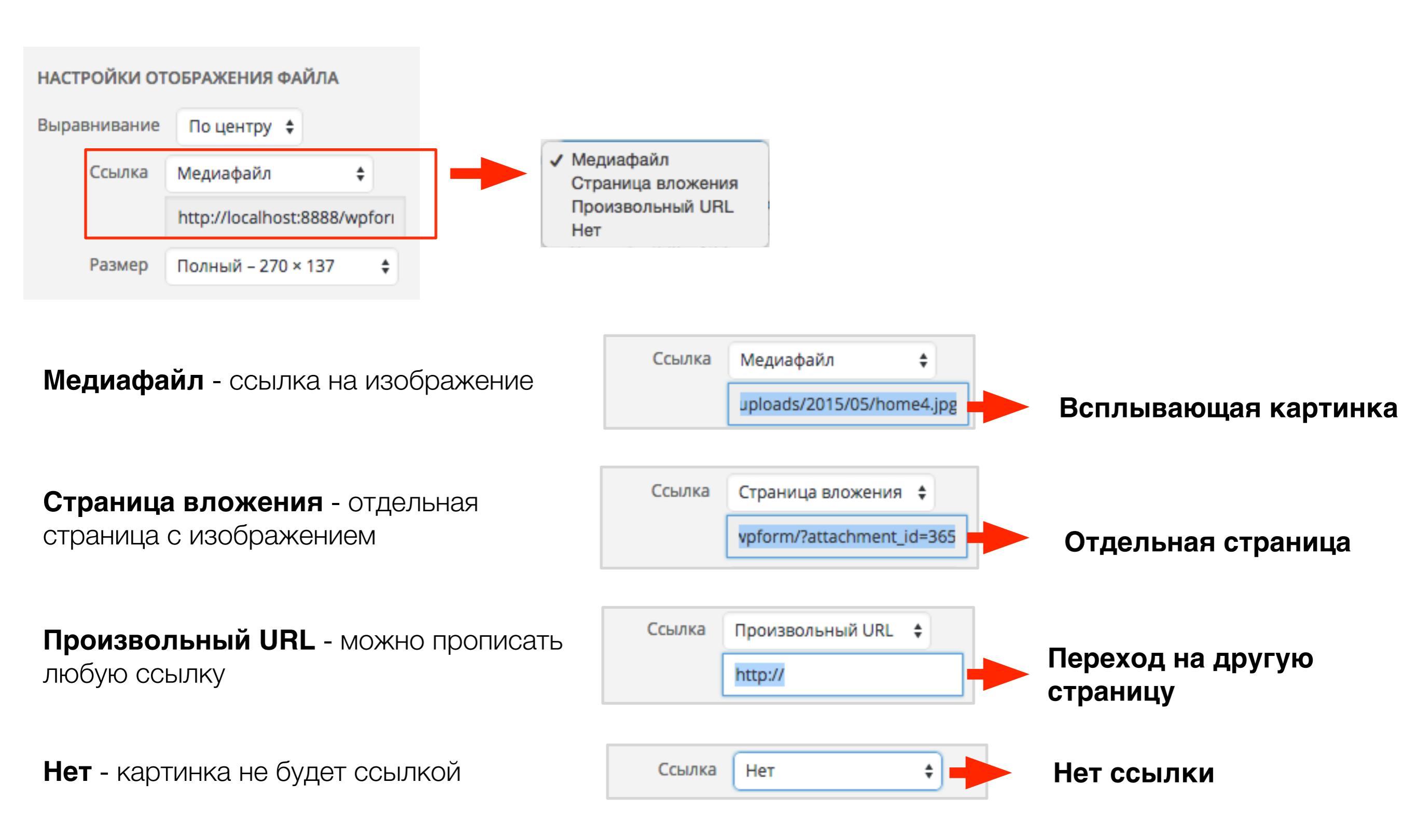

Панель быстрого редактирования изображения

## Расположение изображения

- 1. Перейти во вкладку «Визуально»
- Кликнуть по изображению левой кнопкой мыши и во всплывшем окошке выбрать необходимое расположение:
  - по левому краю,
  - по центру,
  - по правому краю,
  - HeT

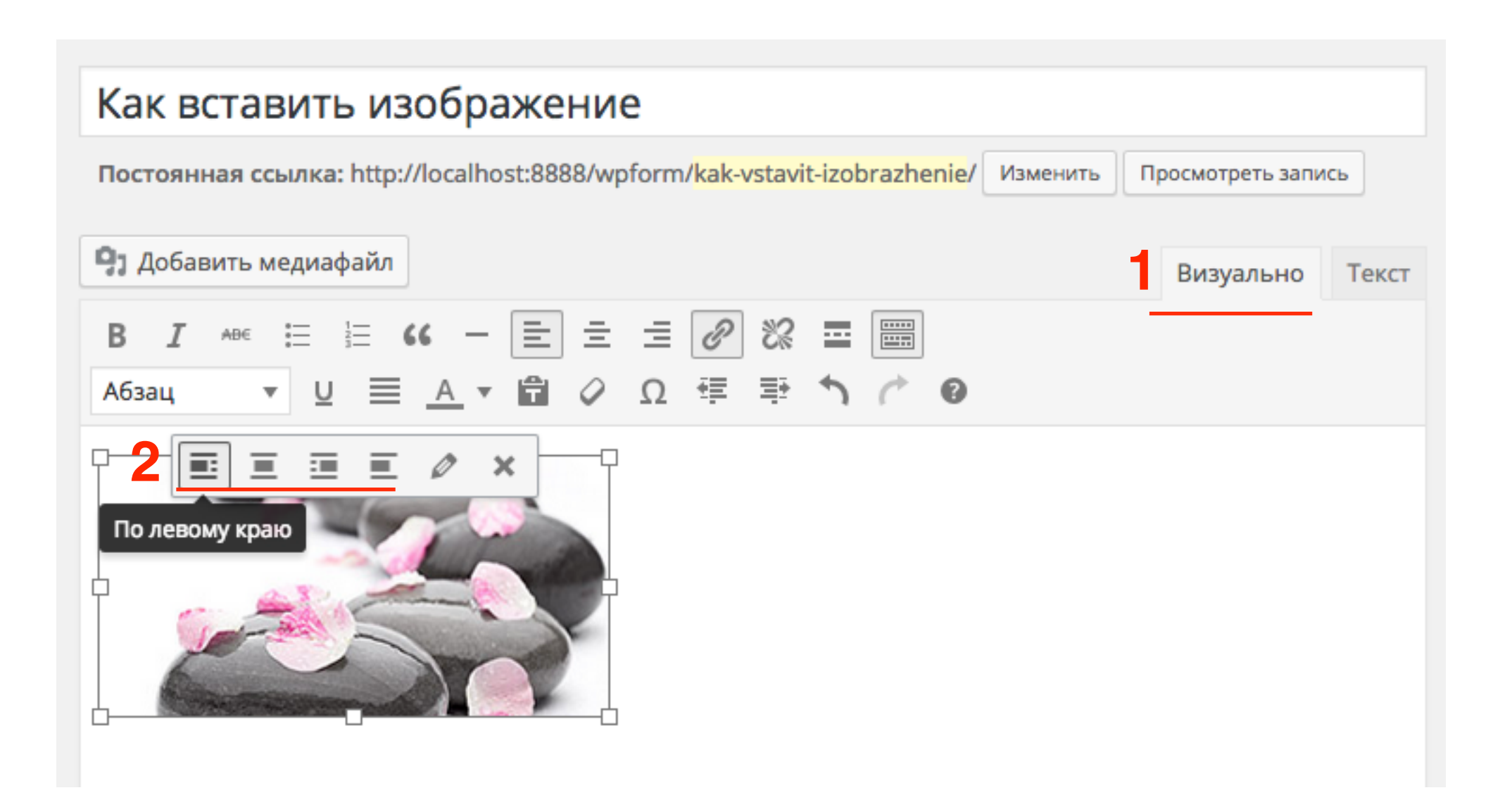

## Редактирование изображения

- 1. Перейти во вкладку «Визуально»
- 2. Кликнуть по галерее левой кнопкой мыши и во всплывшем окошке кликнуть по иконке

«карандаш» Изменить

| Как вставить изображение                                                                          |                    |
|---------------------------------------------------------------------------------------------------|--------------------|
| Постоянная ссылка: http://localhost:8888/wpform/ <mark>kak-vstavit-izobrazhenie</mark> / Изменить | Просмотреть запись |
| <b>9</b> Добавить медиафайл                                                                       | Визуально Текс     |
| B I ↔ ∷ ∷ ↔ ← Ξ Ξ Ξ Ø % Ξ<br>A63au ▼ U Ξ <u>A</u> ▼ 🛱 ◊ Ω 葉 軒 ↑ <                                 |                    |
|                                                                                                   |                    |

#### Параметры изображения

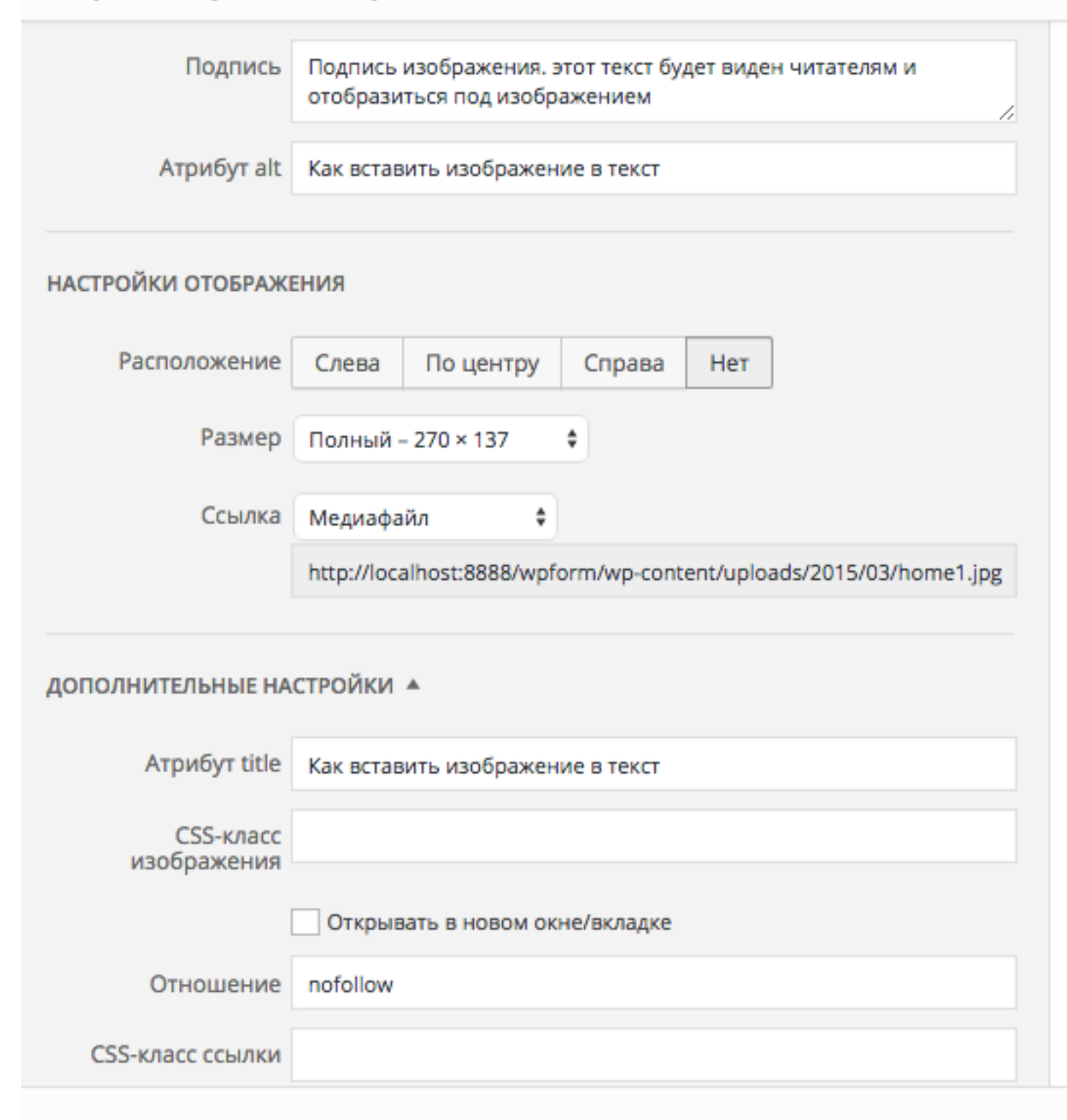

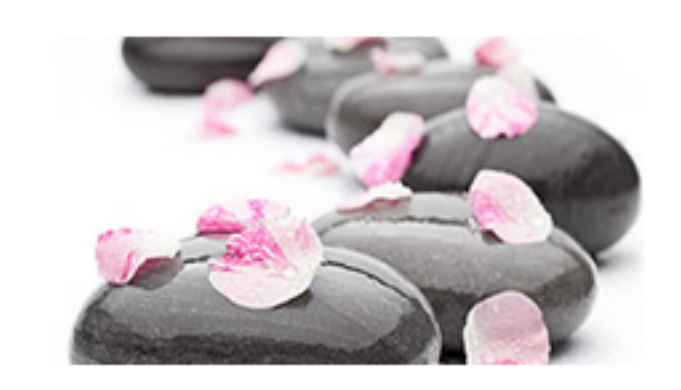

Редактировать оригинал Заменить

обновить http://wptraining.ru

| Подпись     | Подпись изображения. этот текст будет виден<br>читателям и отобразиться под изображением |  |
|-------------|------------------------------------------------------------------------------------------|--|
| Атрибут alt | Как вставить изображение в текст                                                         |  |

**Подпись** - видна читателям. Отображается под изображением. **По желанию** 

**Атрибут** alt - читатели увидят только если изображение не отобразится. **Обязательно**!

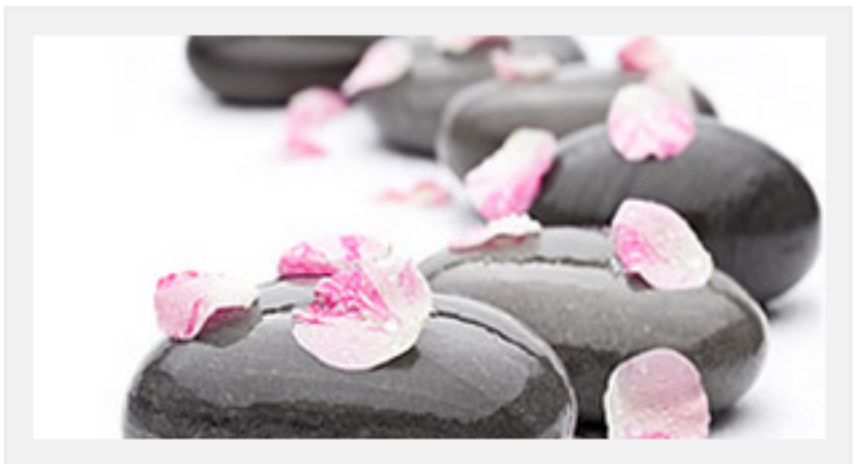

Подпись изображения. этот текст будет виден читателям и отобразиться под изображением

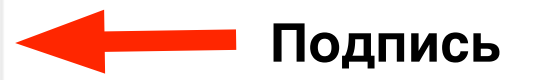

# Настройки отображения

| НАСТРОЙКИ ОТОБРАЖЕНИЯ |             |                 |             |                |
|-----------------------|-------------|-----------------|-------------|----------------|
| Расположение          | Слева       | По центру       | Справа      | Нет            |
| Размер                | Полный -    | - 270 × 137     | \$          |                |
| Ссылка                | Медиафа     | йл 🗘            |             |                |
|                       | http://loca | alhost:8888/wpf | orm/wp-cont | ent/uploads/20 |

## Размер «произвольный» - только в меньшую сторону!

| Размер | Произво                 | льныі | й           |
|--------|-------------------------|-------|-------------|
| ļ      | Ш <mark>ирина</mark> (р | ox)   | Высота (рх) |
|        | 270                     | ×     | 137         |

## Настройки отображения

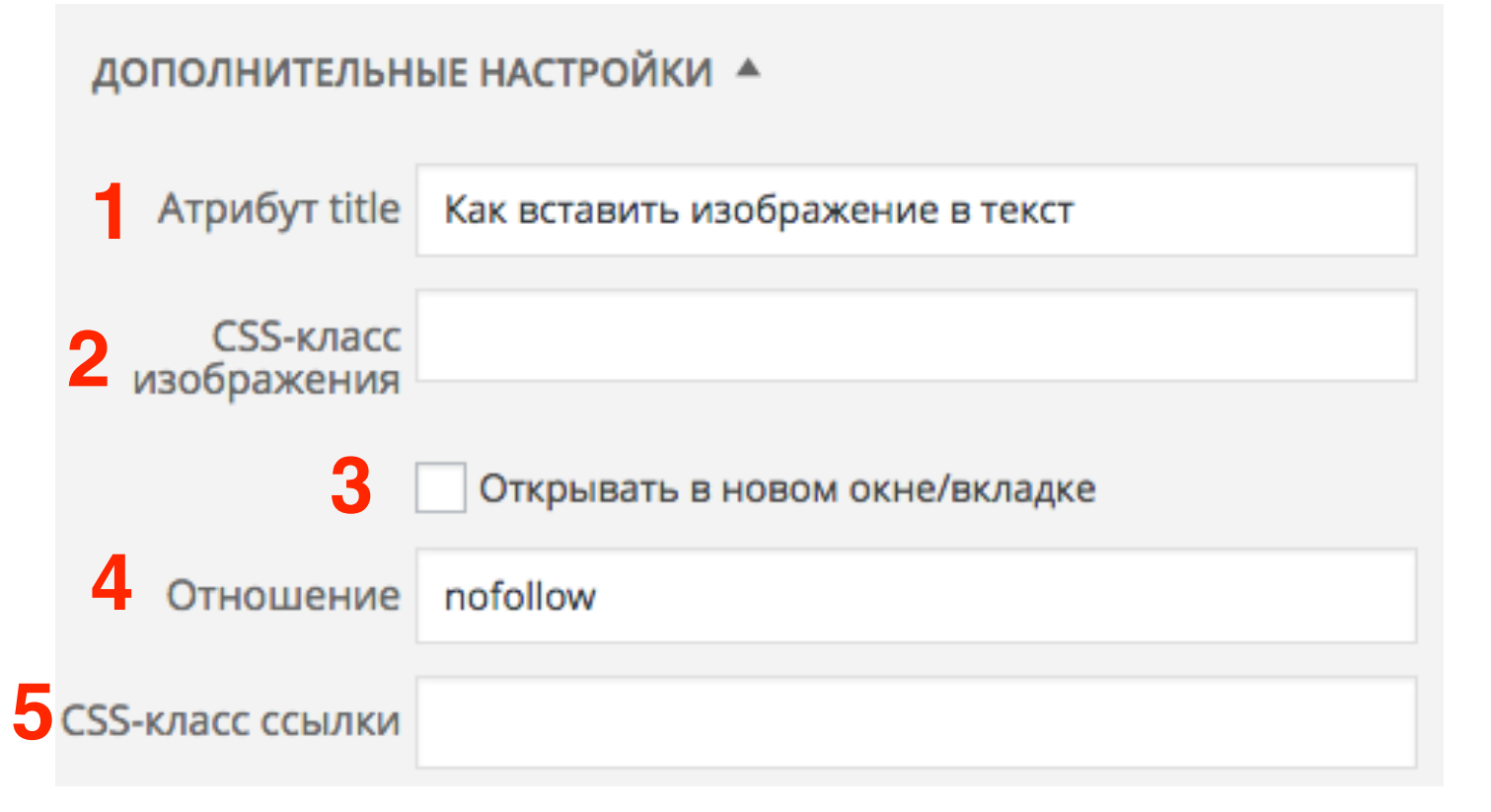

1. **Атрибут title** - отображается в виде всплывающей подсказки при наведении мышки на изображение

2. **CSS-класс изображения** - произвольный стиль изображения

3. «Открывать в новом окне/ вкладке» (если произвольная ссылка)

4. **Отношение** - отношение к странице перехода (обычно используется как указание для поисковых ботов nofollow)

5. **CSS-класс ссылки** - произвольный стиль ссылки

Как изображение выглядит в коде html

### Параметры изображения

| Подпись         | Подпись изображения. этот текст будет виден читателям и отобразиться под изображением |
|-----------------|---------------------------------------------------------------------------------------|
| Атрибут alt     | Как вставить изображение в запись                                                     |
| НАСТРОЙКИ ОТОБР | АЖЕНИЯ                                                                                |
| Расположение    | Слева По центру Справа Нет                                                            |
| Размер          | Произвольный 💠                                                                        |
| 1               | Ширина (px) Высота (px)                                                               |
|                 | 267 × 135                                                                             |
| Ссылка          | Медиафайл 💠                                                                           |
|                 | http://localhost:8888/wpform/wp-content/uploads/2015/03/h                             |
|                 |                                                                                       |
| дополнительные  | НАСТРОЙКИ 🔺                                                                           |
| Атрибут title   | Как вставить изображение в запись                                                     |
| CSS-класс       |                                                                                       |

# HTML код изображения

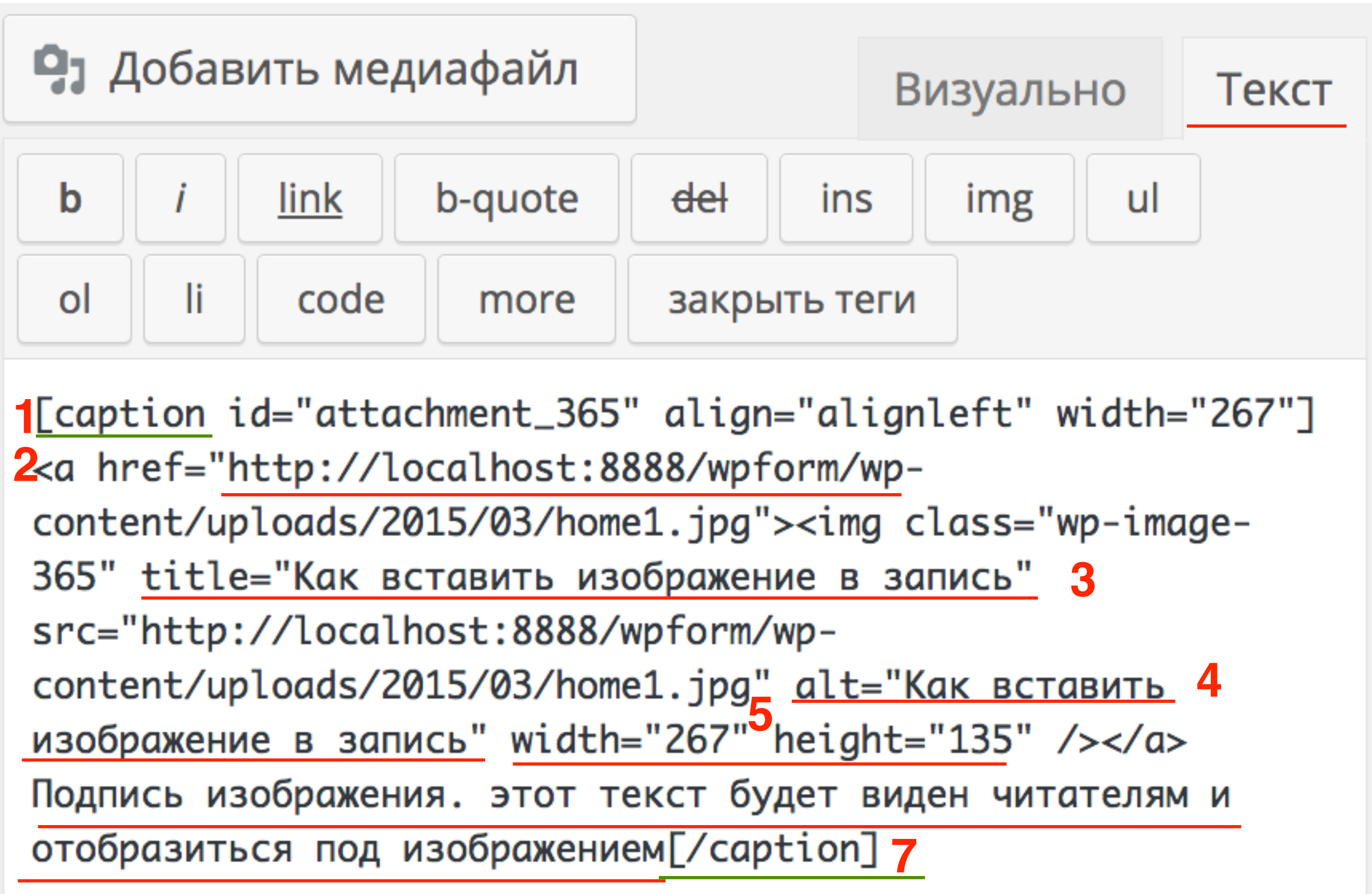

Как вставить галерею в запись

## Создание галереи

1.Поставить мышку в то место записи где будет изображение 2.Нажать на кнопку «Добавить медиафайл»

| Редактировать запись добавить новую                                                                                                    |                                |              |
|----------------------------------------------------------------------------------------------------|--------------------------------|--------------|
| Как создать внешний вид блога за 15 минут                                                                                                    |                                |              |
| Постоянная ссылка: http://localhost:8888/wpform/kak-sozdat-vnega-za-15-minut/ Измени<br>Просмотреть запись Получить короткую ссылку                                                                                                    | ПЪ                             |              |
| 2 9 Добавить медиафайл                                                                                                    | Визуально                      | Текст        |
| B I ↔ ∷ ∷ ∴ ↔ − ± ± 2 2 22                                                                                                    |                                |              |
| Lorem ipsum dolor sit <u>amet</u> , <u>consectetur</u> <u>adipiscing</u> elit. Mauris non iaculis urna<br>est. Duis semper non tellus eget congue. Duis faucibus urna eu malesuada congu<br>varius leo. Nunc ut consequat justo, quis imperdiet ipsum. | , eu consecte<br>le. Vivamus c | etur<br>quis |
| porttitor non vitae lectus. Vestibulum auctor id turpis eu gravida                                                                                                    | ula placerat                   |              |
| p                                                                                                    |                                |              |
| Количество слов: 64 Последнее изменение: Анфиса Бреу                                                                                                    | с; 11.05.2015 в                | 15:27        |

Загрузить с компьютера

3. Во всплывшем окне слева перейти во раздел «Создать галерею»

4. Перейти во вкладку «Загрузить файлы»

5. Нажать на кнопку «Выберите файлы»

Можно выбрать сразу несколько файлов

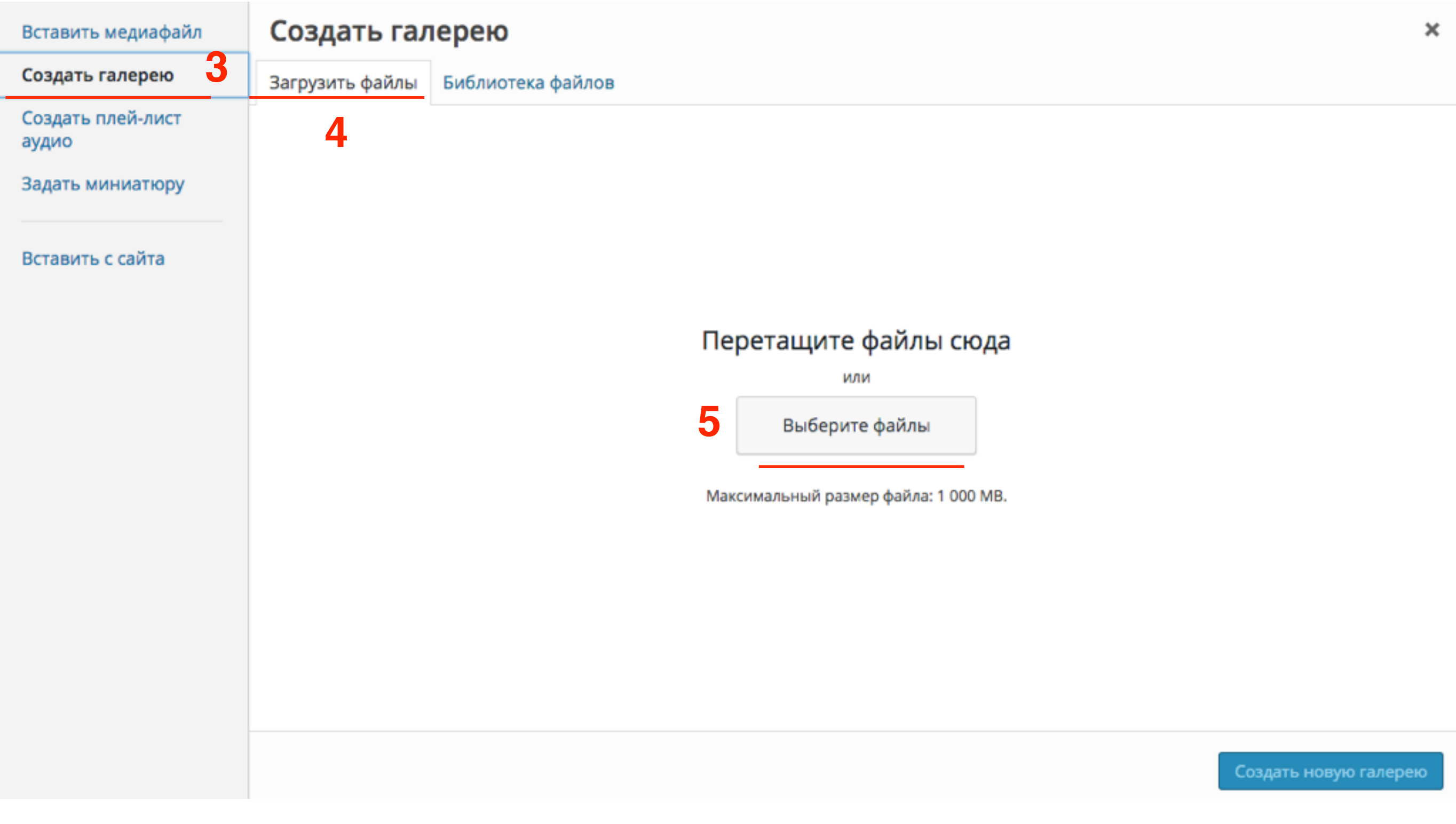

Загрузить с компьютера

6. После загрузки, автоматически откроется вкладка «Библиотека файлов». Все загруженные файлы будут отмечены галочкой

7. Внизу отобразиться миниатюры изображений для галереи и их количество

8. Нажать на кнопку «Создать новую галерею»

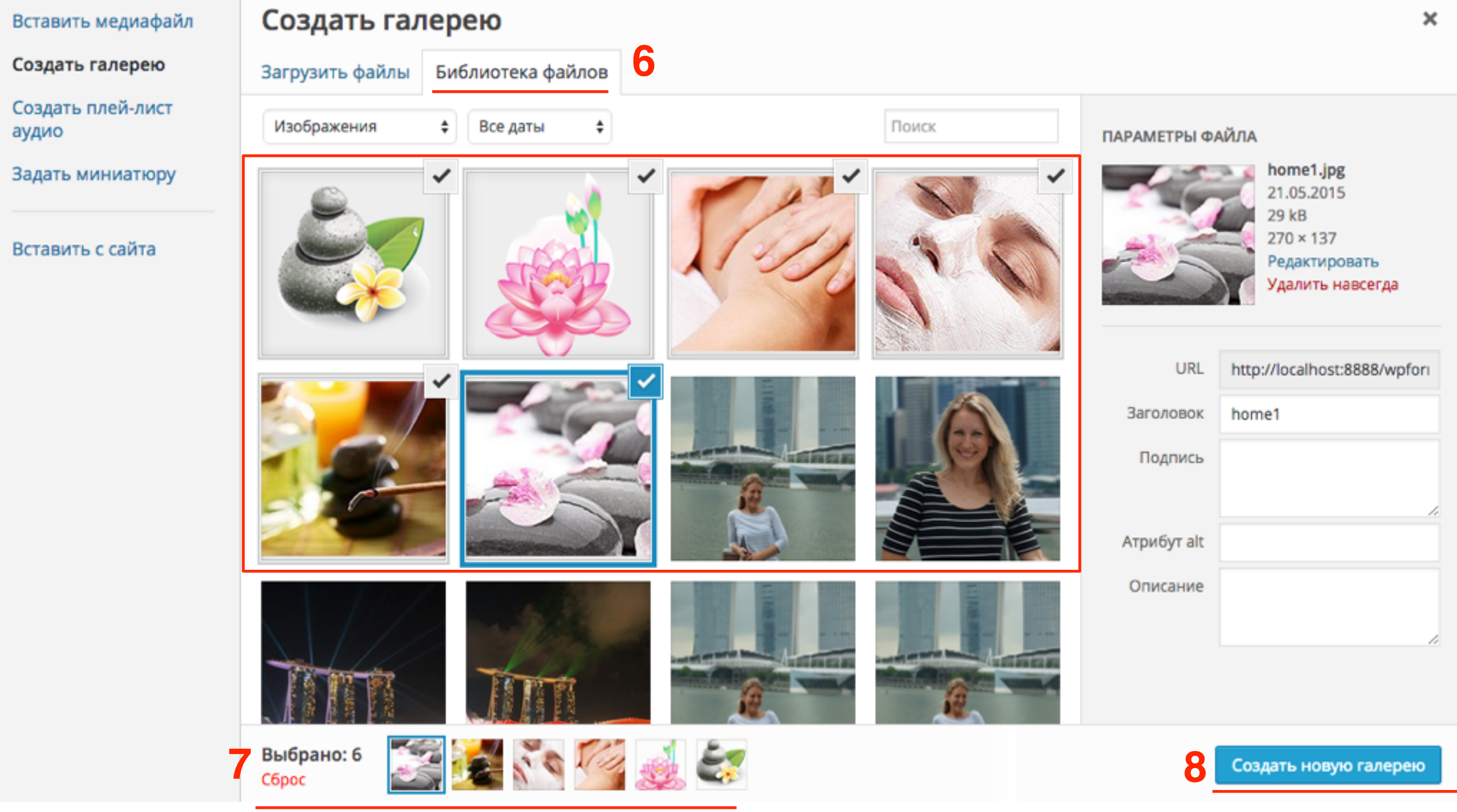

http://wptraining.ru

Вставить из библиотеки

3. Во всплывшем окне слева перейти во раздел «Создать

#### галерею»

4. Перейти во вкладку «Библиотека файлов»

5. Отметить галочкой нужные изображения. Все отмеченные изображения появятся в самом низу.

6. Нажать на кнопку «Создать новую галерею»

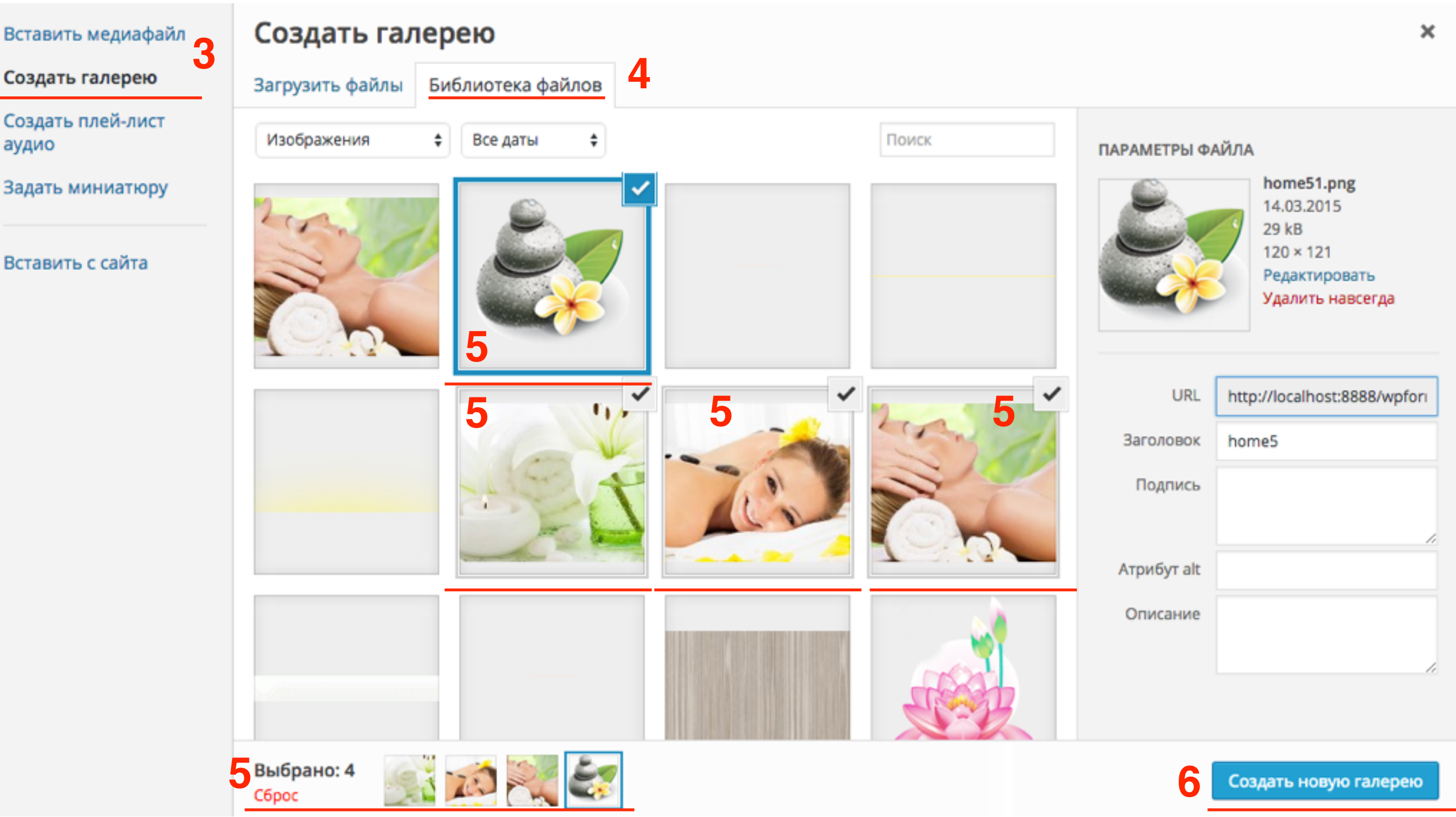

http://wptraining.ru

## Настройка и вставка галереи

- 7. Ссылка Медиафайл
- 8. Колонки 4
- 9. Размер Миниатюра
- 10. Нажать на кнопку «Вставить галерею»

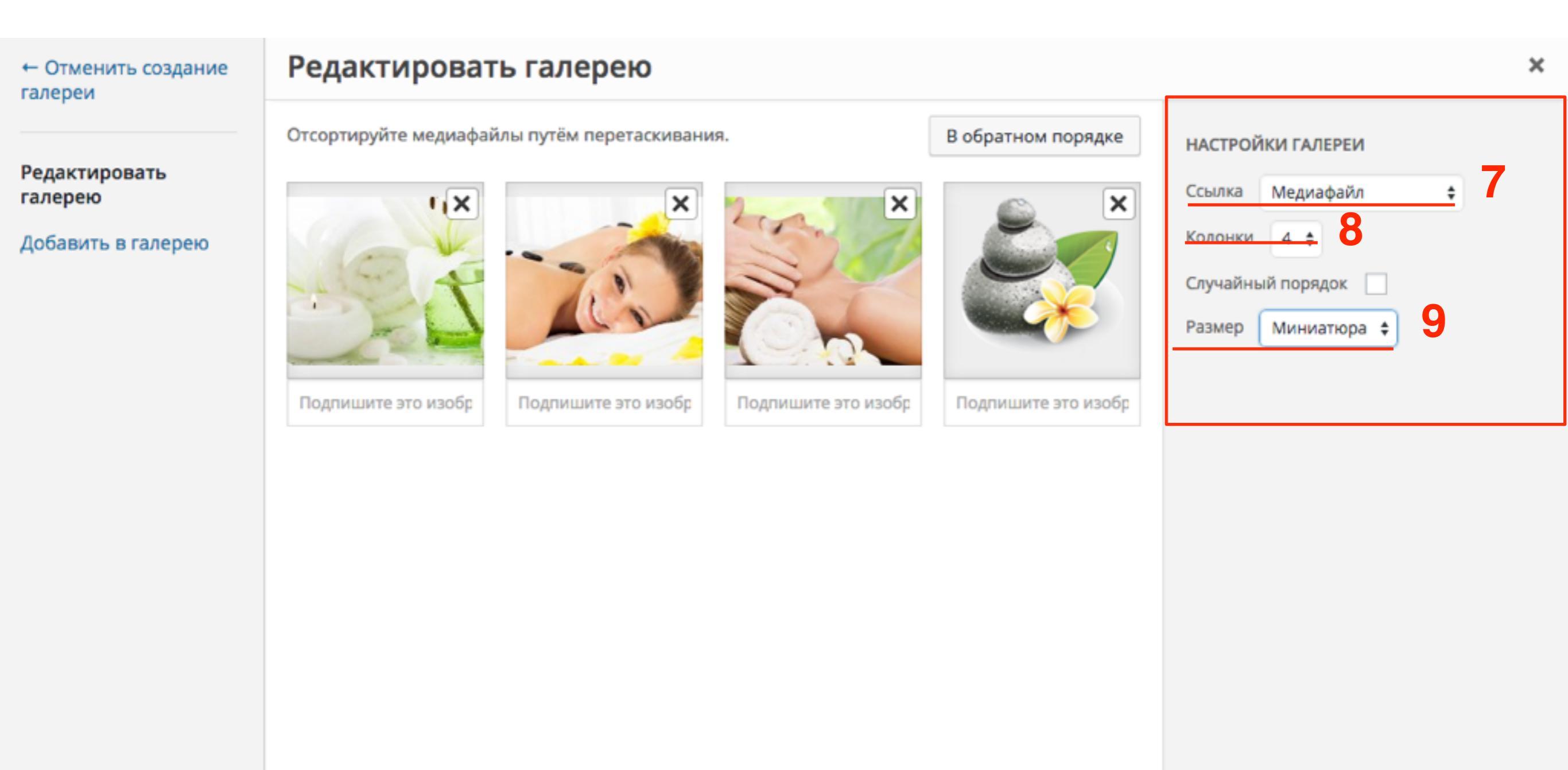

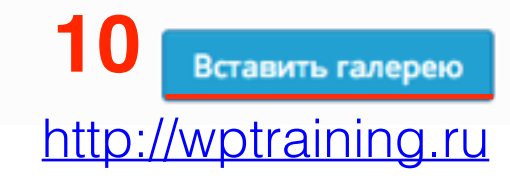

## Галерея в редакторе записи

Визуальный редактор

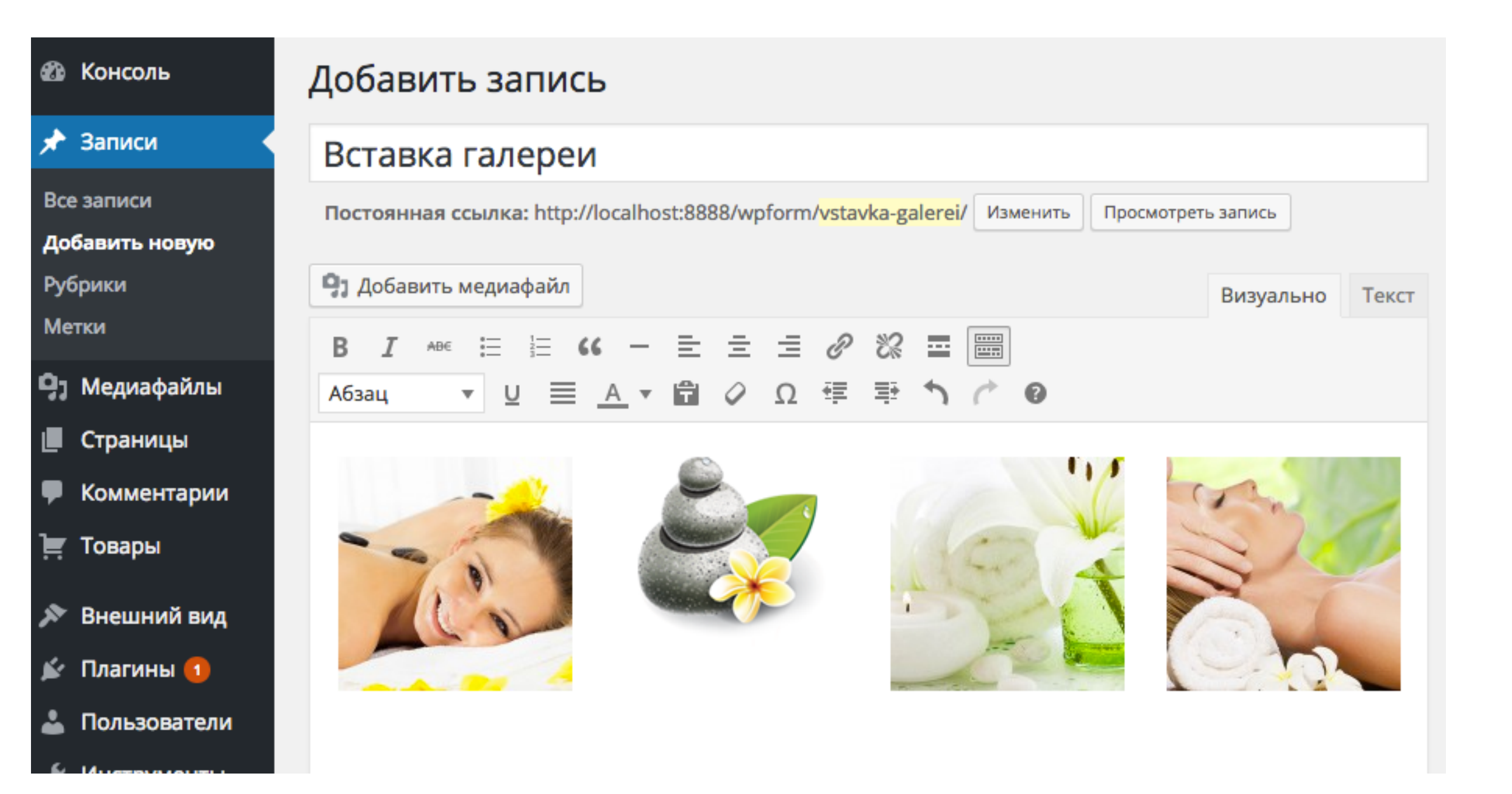

## Галерея в редакторе записи

редактор Текст (HMML редактор)

[gallery columns="4" ids="392,402,393,391"]

- квадратная скобка открывающая и закрывающая
- 2.gallery шорткод галереи
- **3. columns="4"** колонок 4
- 4.ids="392,402,393,391" id номера

изображений через запятую

| 🖚 Консоль                                                                | Добавить запись                                                                                                    |
|--------------------------------------------------------------------------|----------------------------------------------------------------------------------------------------|
| 🖈 Записи                                                                 | Вставка галереи                                                                                                    |
| Все записи<br>Добавить новую                                             | Постоянная ссылка: http://localhost:8888/wpform/ <mark>vstavka-galerei</mark> / Изменить Просмотреть запись                                                                                    |
| Рубрики<br>Метки                                                         | Эз Добавить медиафайл       Визуально       Текст         b       i       link       b-quote       del       ins       img       ul       ol       li       code       more       закрыть теги |
| <ul> <li>9) Медиафайлы</li> <li>Страницы</li> <li>Комментарии</li> </ul> | [gallery columns="4" ids="392,402,393,391"]                                                                                                    |

## Галерея на блоге

в статье

Главная » Без рубрики

#### Вставка галереи

21 мая 2015 L Автор: Анфиса Бреус K Комментариев нет
 Facebook V Twitter S+ Google+ VK R OK OM Мир

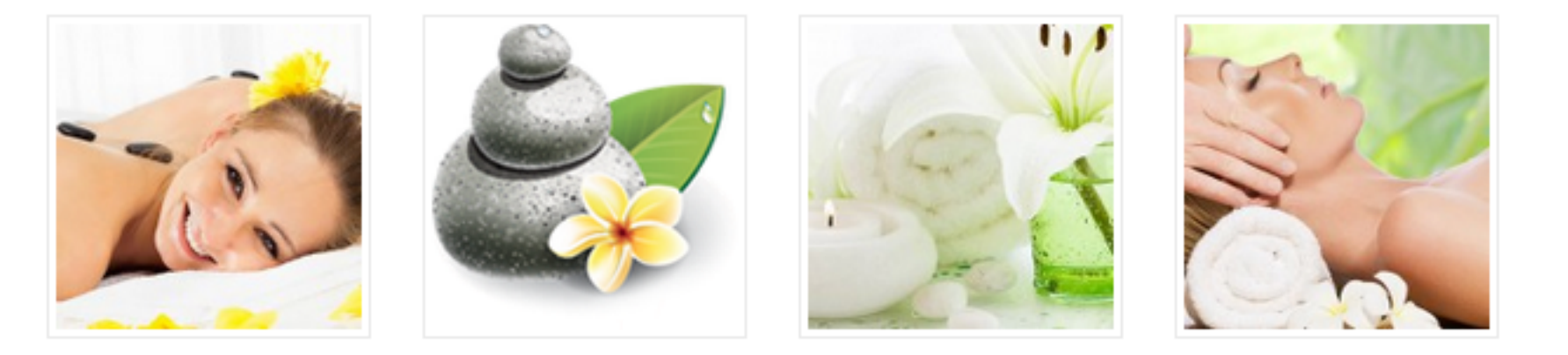

Средняя оценка: 0 из 5

## Галерея на блоге

в статье при клике на картинку

🆚 Новый блог 😌 6 🔎 0 🕂 Добавить 🖉 Редактировать запись Ð

Привет, Анфиса Бреус 🛐 🔍

Новый Блог

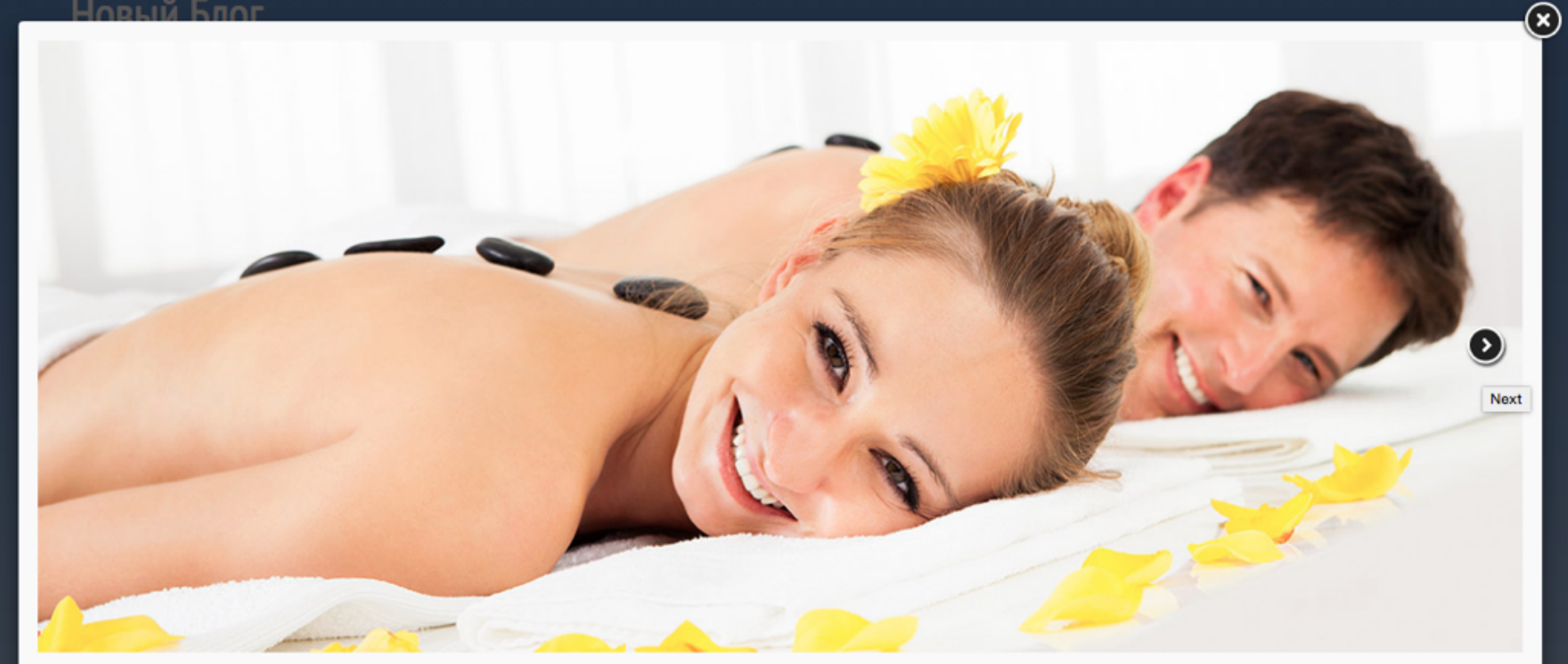

Средняя оценка: 0 из 5

Интересная статья? Поделитесь ею пожалуйста с другими:

http://wptraining.ru

Проблемы с галереей

### 1. Изображения в галерее искажены (вытянуты или сжаты)

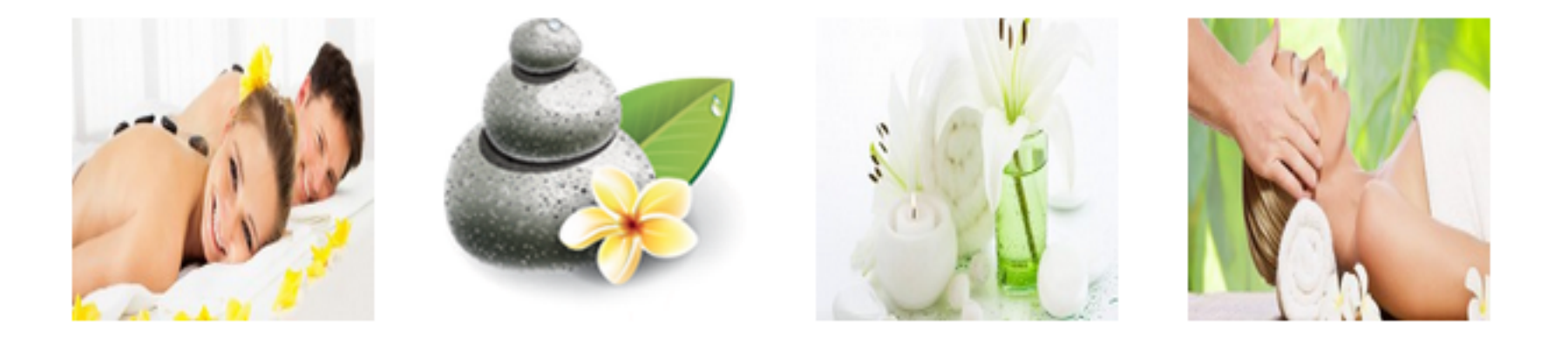

### Причина/решение

В настройках галереи Размер должен быть «Миниатюра»!!!

| НАСТРОЙ              | КИ ГАЛЕРЕИ                                                |              |
|----------------------|-----------------------------------------------------------|--------------|
| Ссылка               | Медиафайл                                                 | \$           |
| Колонки              | 4 🛊                                                       |              |
| Случайны<br>Размер 🗸 | ий порялок<br>Миниатюра<br>/ Средний<br>Большой<br>Полный | $\mathbf{X}$ |

| НАСТРОЙ  | КИ ГАЛЕРЕИ                                       |    |
|----------|--------------------------------------------------|----|
| Ссылка   | Медиафайл                                        | \$ |
| Колонки  | 4 🛊                                              |    |
| Случайнь | ій порядок                                       | 1  |
| Размер 🗸 | <u>Ииниатюра</u><br>Средний<br>Большой<br>Полный |    |

# 2. При нажатии на картинку не всплывает изображение, а открывается на отдельной странице

### slide2

Ву Анфиса Бреус | Published 14.03.2015 | Full size is 1170 × 482 pixels | Edit

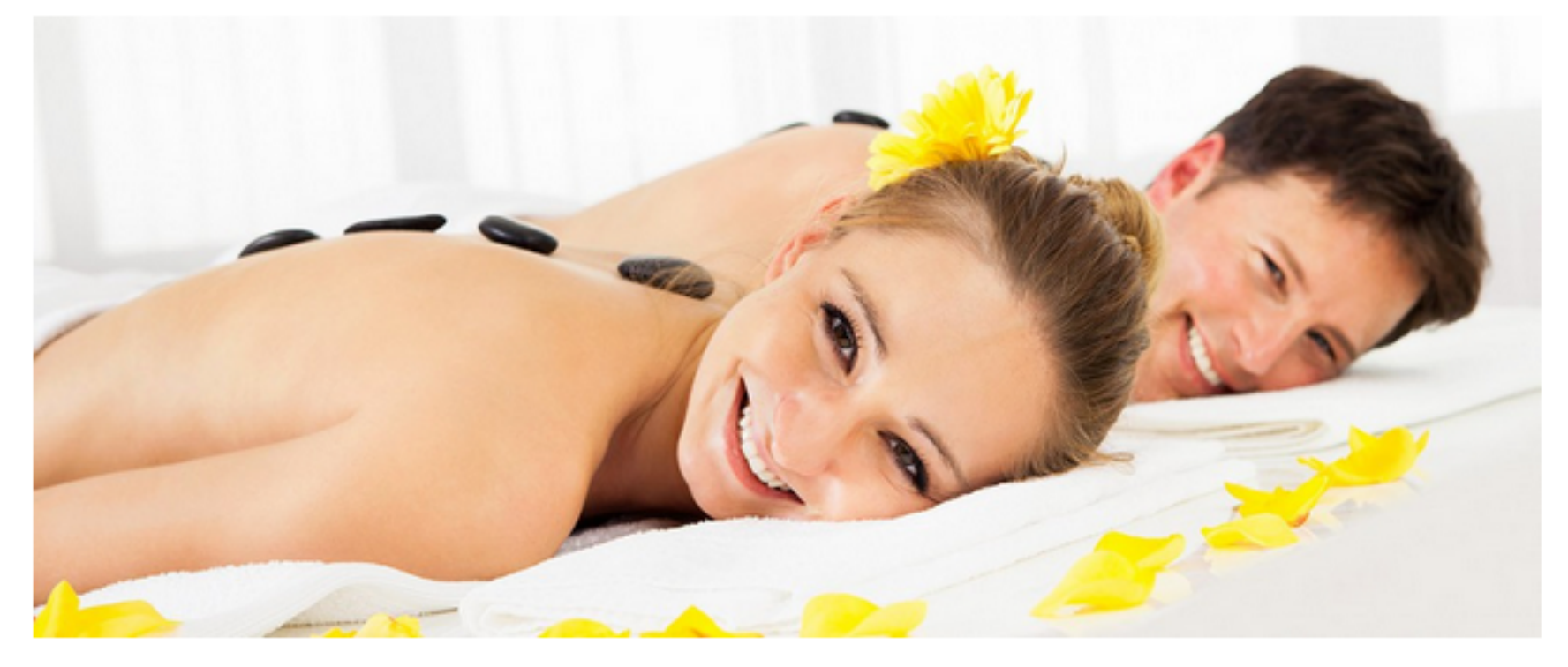

← slide1

slide3  $\rightarrow$ 

## Причина/решение

В настройках галереи Ссылка должен быть «Медиафайл»!!!

| НАСТРОЙ  | КИ ГАЛЕРЕИ        |
|----------|-------------------|
| Ссылка   | Страница вложения |
| Колонк   | Медиафаил<br>Нет  |
| Случайнь | ий порядок        |
| Размер   | Миниатюра 🛊       |
|          | •                 |

| НАСТРОЙ  | КИ ГАЛЕРЕИ        |
|----------|-------------------|
|          | Страница вложения |
| Ссылка 🗸 | Иедиафайл         |
|          | Нет               |
| Колонки  | 4 🛊               |
| Случайнь | ій порядок        |
| Размер   | Миниатюра 🛊       |
|          | · · · · ·         |

Редактирование галереи

## Редактирование галереи

- 1. Перейти во вкладку «Визуально»
- 2. Кликнуть по галерее левой кнопкой мыши и во всплывшем окошке кликнуть по иконке «карандаш» Изменить

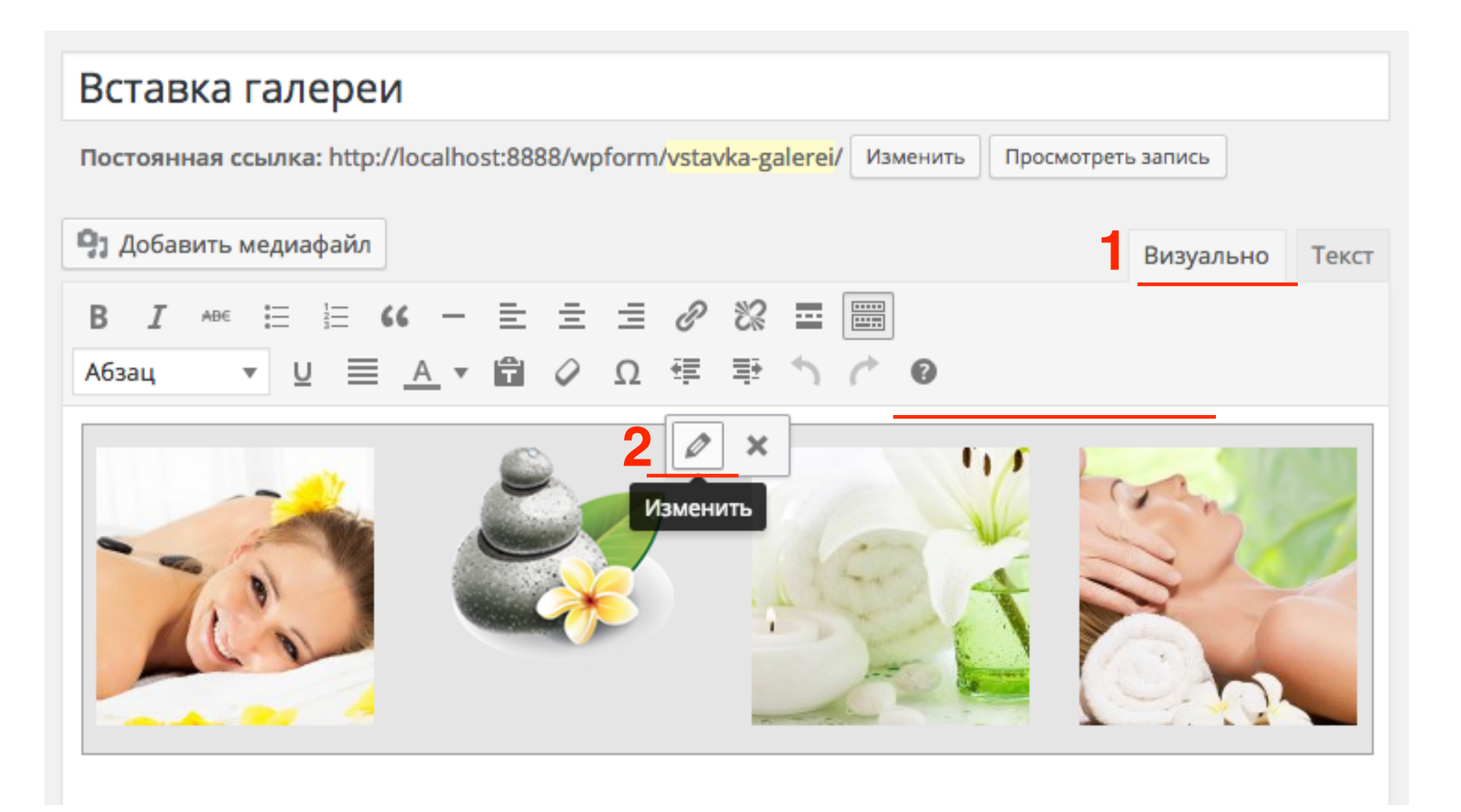

## Редактирование галереи

| ← Отменить создание<br>галереи                 | Редактировать галерею                                                                                                    | :                                                                                                    |
|------------------------------------------------|----------------------------------------------------------------------------------------------------|----------------------------------------------------------------------------------------------------|
| Редактировать<br>галерею<br>Добавить в галерею | <complex-block><complex-block>         Croprupyйre медиффйлы путём перетаскивания.       1       В обратном порядке         Image: Comparison of the comparison of the comp</complex-block></complex-block> | НАСТРОЙКИ ГАЛЕРЕИ         Ссылка       Медиафайл       4         Колонки       4       5         Случайный порядок       -         Размер       Миниатюра       6 |
|                                                | Обязательные настройки!                                                                                                    | Обновить галерею                                                                                                    |
|                                                | 4. Ссылка - Медиафайл<br>5. Колонки - 4<br>6. Размер - Миниатюра                                                                                                    |                                                                                                    |

7. Нажать на кнопку «Вставить галерею»

×

Викторина

http://wptraining.ru

# Вы хотите сделать изображение ссылкой на другой сайта. Ваши выберите:

- 1. Медиафайл
- 2. Страница сложения
- 3. Произвольный URL
- 4. Нет

| Выравнивание Слева                                    | ÷                        |     |
|-------------------------------------------------------|--------------------------|-----|
| Columna / Manuadaya                                   |                          |     |
| Ссылка V Медиафаил<br>Страница в<br>Произвольн<br>Нет | n<br>иложения<br>ный URL | ori |

Вы хотите, чтобы изображение открывалось во всплывающем окне при клике на картинку. Ваши выберите:

- 1. Медиафайл
- 2. Страница сложения
- 3. Произвольный URL
- 4. Нет

| НАСТРОЙКИ ОТОБРАЖЕНИЯ ФАЙЛА |                                                    |                              |                     |          |
|-----------------------------|----------------------------------------------------|------------------------------|---------------------|----------|
| Выравнивание                | Слева                                              | ¢                            |                     |          |
| Ссылка 🗸<br>Размер          | Медиафа<br>Страница<br>Произвол<br>Нет<br>Полный – | йл<br>влож<br>іьный<br>270 × | сения<br>URL<br>137 | ori<br>¢ |

# Для продвижения изображений в поисковиках какие поля необходимо заполнить:

- 1. Подпись
- 2. Атрибут alt
- 3. Атрибут title
- 4. Ссылка

| Параметры и              | зображения                                                                               |  |  |  |
|--------------------------|------------------------------------------------------------------------------------------|--|--|--|
| Подпись                  | Подпись изображения. этот текст будет виден читателям и<br>отобразиться под изображением |  |  |  |
| Атрибут alt              | Как вставить изображение в текст                                                         |  |  |  |
| НАСТРОЙКИ ОТОБРАЖ        | ЕНИЯ                                                                                     |  |  |  |
| Расположение             | Слева По центру Справа Нет                                                               |  |  |  |
| Размер                   | Полный – 270 × 137 🛊                                                                     |  |  |  |
| Ссылка                   | Медиафайл 🗘                                                                              |  |  |  |
|                          | http://localhost:8888/wpform/wp-content/uploads/2015/03/home1.jpg                        |  |  |  |
| ДОПОЛНИТЕЛЬНЫЕ НА        | СТРОЙКИ 🔺                                                                                |  |  |  |
| Атрибут title            | Как вставить изображение в текст                                                         |  |  |  |
| CSS-класс<br>изображения |                                                                                          |  |  |  |
|                          | Открывать в новом окне/вкладке                                                           |  |  |  |
| Отношение                | nofollow                                                                                 |  |  |  |
| CSS-класс ссылки         |                                                                                          |  |  |  |
|                          | http://wptrai                                                                            |  |  |  |

# Вы хотите, чтобы у изображения была надпись с пояснениями. Какое поле для этого нужно заполнить:

- 1. Подпись
- 2. Атрибут alt
- 3. Атрибут title
- 4. Ссылка

| Тараметры и              | зображения                                                                               |  |  |  |
|--------------------------|------------------------------------------------------------------------------------------|--|--|--|
| Подпись                  | Подпись изображения. этот текст будет виден читателям и<br>отобразиться под изображением |  |  |  |
| Атрибут alt              | Как вставить изображение в текст                                                         |  |  |  |
| НАСТРОЙКИ ОТОБРАЖ        | ЕНИЯ                                                                                     |  |  |  |
| Расположение             | Слева По центру Справа Нет                                                               |  |  |  |
| Размер                   | Полный – 270 × 137 🛊                                                                     |  |  |  |
| Ссылка                   | Медиафайл 🗘                                                                              |  |  |  |
|                          | http://localhost:8888/wpform/wp-content/uploads/2015/03/home1.jpg                        |  |  |  |
| ДОПОЛНИТЕЛЬНЫЕ НА        | СТРОЙКИ ▲                                                                                |  |  |  |
| Атрибут title            | Как вставить изображение в текст                                                         |  |  |  |
| CSS-класс<br>изображения |                                                                                          |  |  |  |
| [                        | Открывать в новом окне/вкладке                                                           |  |  |  |
| Отношение                | nofollow                                                                                 |  |  |  |
| CSS-класс ссылки         |                                                                                          |  |  |  |
|                          | http://wptraini                                                                          |  |  |  |

Изображение вставилось в запись слишком маленького размера. Вы точно знаете, что оригинальное изображение больше. Какой вариант размера выбрать.

- 1. Миниатюра
- 2. Полный
- 3. Произвольный

| НАСТРОЙКИ ОТОБРАЖЕНИЯ |                                                          |                                                              |             |                       |
|-----------------------|----------------------------------------------------------|--------------------------------------------------------------|-------------|-----------------------|
| Расположение          | Слева                                                    | По центру                                                    | Справа      | Нет                   |
| Размег -              | / Миниатк<br>Полный<br>Произво<br>медиафа<br>http://loca | ора – 150 × 137<br>– 270 × 137<br>ольный<br>alhost:8888/wpfo | orm/wp-cont | ent/uploads/2015/03/h |

# В галерее картинки искажены. Что не так в настройках галереи?

| НАСТРОЙКИ ГАЛЕРЕИ |           |    |  |
|-------------------|-----------|----|--|
| Ссылка            | Медиафайл | \$ |  |
| Колонки           | 3 \$      |    |  |
| Случайный порядок |           |    |  |
| Размер            | Большой 🛟 |    |  |
|                   |           |    |  |

При клике на картинку, картинка открывается на отдельной странице. Что не так в настройках галереи?

| НАСТРОЙКИ ГАЛЕРЕИ  |                     |  |  |
|--------------------|---------------------|--|--|
| Ссылка             | Страница вложения 💲 |  |  |
| Колонки 4 🜲        |                     |  |  |
| Случайный порядок  |                     |  |  |
| Размер Миниатюра 🖨 |                     |  |  |

Галерея отобразилась не корректно. 4 картинки в ряд, следующий ряд только 1 картинка и затем снова 4 в ряд итд. Что не так в настройках галереи?

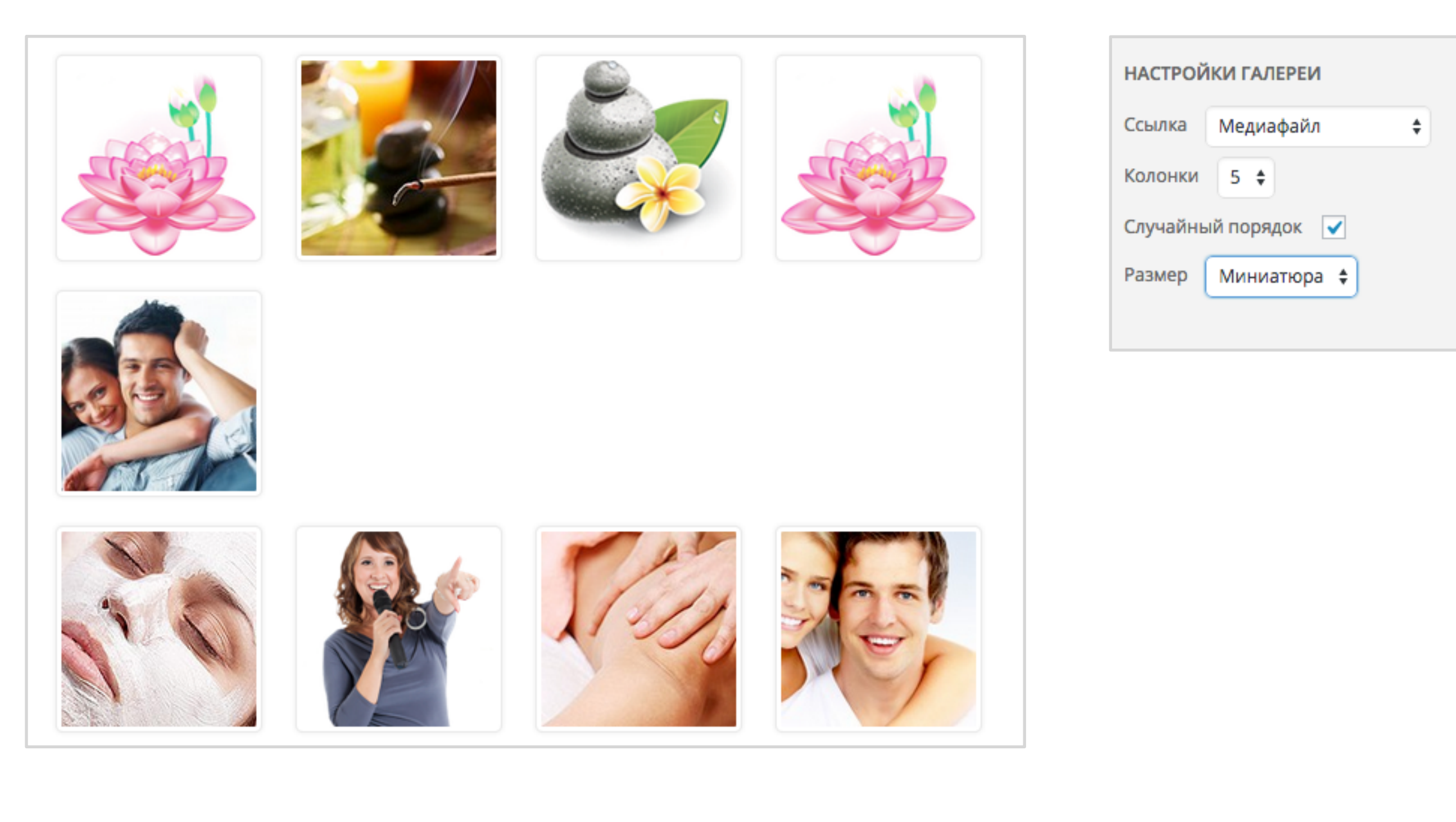

Урок №22

# Тема: Встроенный редактор изображений WordPress

(сложность 1)

#### Вопросы

- Как уменьшить изображение
- Как масштабировать изображение
- Как обрезать изображение
- Как повернуть изображение

## Понедельник, 25 мая, в 18.45

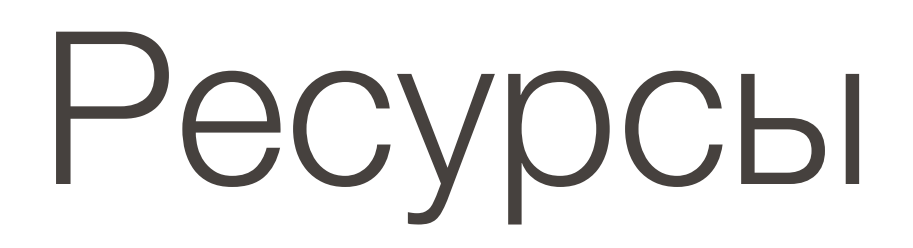

### http://wptraining.ru

записи вебинаров, план и расписание занятий

### http://wpwebinar.ru

вход на вебинары, скидка для участников

### http://anfisabreus.ru/blog

записи вебинаров, обсуждение, вопросы, предложения

## https://vk.com/wpblog.club

группа в контакте, обсуждение, вопросы, предложения